# Rechnungen fehlen in der Auswahl für den Datenaustausch

Sie möchten Rechnungen per Datenaustausch exportieren und eine dieser Rechnungen taucht bei der entsprechenden Datenannahme- und Verteilerstelle nicht zur Auswahl auf. Gern entnehmen Sie diesem Artikel einige Lösungswege:

#### Lösungsweg 1

| Brancherstein Science 1, 3 502 505 7, 3 105 505 501 4 and 3 51 5 505 7.                                                                                                    |
|----------------------------------------------------------------------------------------------------|
|                                                                                                    |
| Datenaustautich nach @ 8 392 3G8 V () \$ 105 5GB XI () \$ 37b 5GB V                                                                                                    |
| Advoltergeninschaft ADK Rechanzensnum IK 198310400<br>Benense // Kladvesachens Talefon I:                                                                                                    |
| Eligenmeloser - Solmstel - Sonase 65 Telefox 2<br>28195 Bremen Telefox                                                                                                    |
| Desensurbundh GOL V. Nohr allow E-Mail:<br>Jerreuw von Stateber 2022 Ivo Stateber 2023                                                                                                    |
| Landré anti-le Contrage foi 65/07<br>Landré de la casa Amerikan Antina Establican Establican Analifaire Gastanan Analifaire Gastanan |
|                                                                                                    |
|                                                                                                    |
|                                                                                                    |

### Lösungsweg 2

| Subbepff                     | Q Koosenniger: Telefon 1:                     | Hidesheiner Straße 273                                                  | Krankenkasse                 |  |  |
|------------------------------|-----------------------------------------------|-------------------------------------------------------------------------|------------------------------|--|--|
| merträger (2) •              | Company Company L Company L Company L Company | 30319 Hannover                                                          | 6: 102114819                 |  |  |
| Sebstatier                   | Rechnungsantesse                              | Datenannahmestelle                                                      |                              |  |  |
| Kackeckasse                  | Adresse Leistungsgrundlage                    | Letitungsgrundlage<br>\$ 37.1 568 V, \$ 37.2 568 V, \$ 38 568 V, \$ 376 | Datenannahmestelle<br>DAVASO |  |  |
| ADX Plegekasse<br>Pfegekasse |                                               |                                                                         |                              |  |  |
| Bach, Lars<br>Selossahler    |                                               |                                                                         |                              |  |  |
| Bechter, Dieter              |                                               |                                                                         |                              |  |  |
| Beihäfeszelle                |                                               |                                                                         |                              |  |  |
| Niller, Erka                 |                                               |                                                                         |                              |  |  |
| Sekszahler                   |                                               |                                                                         |                              |  |  |
| Kankenkasse                  |                                               |                                                                         |                              |  |  |
| Pflegekasse                  |                                               |                                                                         |                              |  |  |
|                              | Zuordnen Bearbeiten Endernen                  | Zuordren Bearbeiten Entferrer                                           |                              |  |  |
|                              | interne info                                  | Datenaustausch                                                          |                              |  |  |
|                              |                                               | Abweichender Abrechnungscode 2:                                         |                              |  |  |
|                              |                                               |                                                                         |                              |  |  |
|                              |                                               |                                                                         |                              |  |  |
|                              |                                               |                                                                         |                              |  |  |

#### Verwandte Artikel

- Datum liegt in der Zukunft
  Fehlerhafte Prüfziffer im IK
- des KostenträgersGeburtsdatum liegt in der Zukunft (NAD-Segment),
- Fehlercode 30602, 35097
  Dateireihenfolgefehler ist aufgetreten, Fehler-Code: 11004,1105
- Datei wurde nach einer nicht mehr gültigen Version der technischen Anlage erstellt -Fehlercode 10110, Fehlernummer 20062
- Versand über dakota.le nicht möglich
- Gesamtbruttobetrag der Dateisendung ist falsch, Fehlercode: 83
- Pflegegrad 0 ist kein gültiger Wert, Fehlercode: 3014
- Export an Lohnbuchhaltung
- IK der Annahmestelle kann nicht als Kostenträger/Kassen-IK verwendet werden

#### Lösungsweg 3

| 1 Öffnen Sie o                   | len Menüpunl                                                  | kt Abrech                       | nuna / Abrec                                         | hnuna d                                | er Leistur                         | ngen des Klie | nten de   |
|----------------------------------|---------------------------------------------------------------|---------------------------------|------------------------------------------------------|----------------------------------------|------------------------------------|---------------|-----------|
| Rechnung S                       | ie übergeben                                                  | möchten                         | inding / / loroe                                     | innung u                               | or Lorotan                         |               | inton, do |
|                                  |                                                               |                                 | •<br>• • • • • • • • • • • • •                       |                                        |                                    |               |           |
| 2. Kontrollierer                 | i Sie, ob die F                                               | kechnung                        | erstellt und                                         | auch geo                               | Iruckt wu                          | rae. Dies erk | ennen S   |
| daran, dass                      | die Rechnung                                                  | g mit eine                      | m Rechnung                                           | jsdatum                                | und einer                          | Rechnungsr    | nummer    |
| versehen ist                     | . Außerdem is                                                 | st der Hak                      | ken unter "Ge                                        | edruckt"                               | gesetzt.                           |               |           |
| Q, Suchbegriff                   | () Xiere                                                      | Klienten Nr.: 3                 | Plegegrad 3                                          | Tel.1:                                 | Musterweg 27                       |               |           |
| Klertan (4)                      | · ·                                                           | aww                             | 000 030/01 93 98 1750                                | 10.2                                   | SUITE Harrisole                    |               |           |
| Wusserweg 27 Etage 1, 30179 Hann | Abrechnung der Leistungen<br>Varhandene Auftriger des Klennen |                                 |                                                      | Monat <                                | Dezember V > 2023 C                |               |           |
| Schmiedetorstraße 1, 31008 Elce  | 5 Bearbeiten Leistungsgrundlege                               |                                 | Deleg-Nr. Von Dis Dear                               | beitungsstand                          | Bearbeitet Gedruckt                |               |           |
| Richergarten 5, 31008 Ebe        | 1 2 5 5 CE XI - Pfegeversio                                   | herungsleissungen               | 60 01.12.2023 31.12.2023                             |                                        |                                    |               |           |
| Miller, frika                    | \$ 37.2 505 V - Behandlun     \$ 41 568 XI - Tages-Nacl       | ktigelike<br>Bitlijelike        | 61 01.12.2023 31.12.2023<br>62 01.12.2023 31.12.2023 |                                        |                                    |               |           |
|                                  | S 35 505 XI - Pflegevension     S 456 508 XI - Endestung      | herungsleistungen<br>sbetrag    | 63 01.12.2023 31.12.2023<br>64 01.12.2023 31.12.2023 |                                        |                                    |               |           |
|                                  |                                                               |                                 |                                                      |                                        |                                    |               |           |
|                                  | Testan Laboratoria                                            |                                 |                                                      |                                        |                                    |               |           |
|                                  | Rechnungen zu den Aufträgen                                   | Actor gene                      |                                                      | ( constants g                          |                                    |               |           |
|                                  | Drucken Kastenträger<br>AOK Pflegekasse                       | Grandlage<br>\$ 36 505 XI       | Seleg Nr Antell € Ant, % 6<br>60 100                 | echn-Nr. Rechn-Dat Buch-Da<br>31.12.20 | L. Beirag € Gedruckt<br>13 1362,76 |               |           |
|                                  |                                                               |                                 | L                                                    |                                        |                                    |               |           |
|                                  |                                                               |                                 |                                                      |                                        |                                    |               |           |
|                                  |                                                               |                                 |                                                      |                                        |                                    |               |           |
|                                  | Worschau GDrucken Diros                                       | Idruck D Druckdialog            | Det                                                  | hnungsteit-datum Storriere             |                                    |               |           |
|                                  | Rechnungen 🖸 Leistungsnachweis                                | C Lastschrift D Überweisungsträ | ger 🔘 Vorblaz                                        |                                        |                                    |               |           |

3. Sollte dies nicht der Fall sein, drucken Sie bitte die Rechnung und versuchen Sie, die Rechnung im Datenaustausch erneut zu exportieren.

## Lösungsweg 4

| <ul> <li>Öffnen Sie über das Menü Einst<br/>Datenaustausch.</li> <li>Hier können Sie hinterlegen, für<br/>wurde.</li> <li>Bitte überprüfen Sie in dieser Ma<br/>erstellt wurde, der entsprechend</li> </ul>                                                                                                    | ellungen / Datenaustausch / Konfiguration für<br>welche Leistungsgrundlagen der Datenaustausch aktiv<br>aske, ob für die Leistungsgrundlage, über die die Rechr<br>e Haken gesetzt ist.                                                                                                    |
|----------------------------------------------------------------------------------------------------|----------------------------------------------------------------------------------------------------|
| Konfiguration für den Datenaustausch                                                                                                    | ×                                                                                                    |
| Abrechnungscode für \$302 SGB V: 32<br>Abrechnungscode für \$105 SGB XI: 36<br>§ 40 SGB XI (Hiffsmittel): 19<br>§ 41 SGB XI (Hiffsmittel): 19<br>§ 41 SGB XI (Hiffsmittel): 19<br>§ 41 SGB XI (Hiffsmittel): 19<br>§ 43 SGB XI (Hiffsmittel): 19<br>§ 53 § 37 SGB XI Inklusive<br>§ 533 § 575<br>Detensutatusch für SGB XI Inklusive<br>§ 533 § 575<br>Detensutatusch für SGB XI Inklusive<br>§ 533 § 575<br>Detensutatusch für SGB XI Inklusive<br>§ 533 § 575<br>Detensutatusch für SGB XI Inklusive<br>§ 533 § 575<br>Detensutatusch für SGB XI Inklusive<br>§ 533 § 575<br>Detensutatusch für SGB XI Inklusive<br>§ 541 § 540 § 545<br>Xuardnung Erstelleri/K au Leistungsgrundlagen<br>Instatutionskennzeichen As Abenders: ~ ~ ~<br>Hinvist Gebns Ziertifikat Intres öffentlichen Schlüssels<br>für den Verzertifikatsatusvel Im Rahmen der<br>Übergabe ermöglichen<br>© Dakota-Ziertifikatsatusvel Im Rahmen der<br>übergabe ermöglichen | Einzelleiszungen, die aufgrund der Berechnung<br>von Höchstberägen oder Gruppenpreisen nicht<br>abrechenbar sind, mit Preis 0,00 & übertragen     Bei \$373.15 GB V die 3. Stelle der Positionsnummer<br>entsprechend der Kombination von Grundpflege.<br>Behandungsflege und hauswirtsch. Versorgung<br>automatisch anpassen     Bei \$302.5 GB V als Ende des Einsatzes den Einsatz-<br>beginn übertragen     Anstelle des tatsächlichen Einsatzbeginns die<br>folgenden fersgelegen Zeiten übertragen:<br>Uhrzeit von bliz übertragen<br>morgens: 06:00 10:59 06:00<br>vormittags:<br>mittags: 11:00 15:59 11:00<br>nachmittags: 22:00 05:59 22:00 |
| Zentrale Abrechnung     ohne Inkassovollmacht     mit Inkassovollmacht     Ersatt-Beschäftigtennummer übertragen, wenn in     den Mitarbeiterstammdaten keine hinterlegt ist                                                                                                    | Bei § 37b SGB V das Ende des Einsatzes übertragen     Bei § 37b SGB V die Dauer des Einsatzes übertragen     Bei § 45b SGB XI Abrechnungscodes anpassen                                                                                                    |
|                                                                                                    | Ubernehmen Abbrechen                                                                                                    |

- At dies nicht der Fall, königleren die dies oder naten die intern rucksprache, ob die Rechnungen dieser Leistungsgrundlage grundsätzlich per Datenaustausch übergeben sollen. Klicken Sie anschließend auf die Schaltfläche "Übernehmen".
   Die Rechnung sollte nun im Datenaustausch ersichtlich sein.

### Lösungsweg 5

| Sollta dia Daahay                          | na nach nicht auftauch                           | an üharnrüfan Si         | in unter Stammdaton /       |
|--------------------------------------------|--------------------------------------------------|--------------------------|-----------------------------|
| Datenannahmest                             | e <i>llen</i> der Registerkarte '                | "Detaildaten" ob         | der Haken bei "Abweichen    |
| Standardkonfigura                          | ation erfolgt der Datena                         | ustausch inklusiv        | e" gesetzt ist. Entweder ne |
| Sie diesen Haken                           | raus oder Sie setzen d                           | en Haken in die e        | entsprechende Grundlage     |
| inklusive versend                          | et werden soll.                                  |                          | enoprocinate eranaiago,     |
| Datenannahmestelle: Arbeitergeminsch       | aft AOK Rechenzentrum Bremen / Niedersachsen     | Telefon 1:<br>Talefon 2: |                             |
| Strammisteren Derakketen Ormerier          |                                                  | TORIGHTE.                |                             |
| Standorth Octoberton Official              |                                                  |                          |                             |
| Datenaustausch SGB V: Echtverfahre         | in V Übertragungsmedium: O Diskette 🖲 E-Mail     |                          |                             |
| Contention Version Technick Asian          | Relete turammediaree: Nicht turammediaree        |                          |                             |
| Komporation Versionen Lechnische Anlage    | Ergebnis bei Zuschlägen: Bedingungsabhängig V    |                          |                             |
| Sendurgs-Nr. setzen                        | Factoring-Unternehmen                            |                          |                             |
| Abweichend zur Standardkonfiguration erfol | t der Datenaustausch inklusive                   |                          |                             |
| □ \$38 SGB V □ \$37b SGB □ \$37.3 SGB      | □ \$ 39 SGB □ \$ 40 SGB □ \$ 41 SGB □ \$ 43b SGB |                          |                             |
| Abweichender physikalischer Empfänger      |                                                  |                          |                             |
| Name 1:<br>Name 2:                         | Straße:                                          |                          |                             |
| Zuordnen Bearbeiten Endernen               | FLE OIL                                          |                          |                             |
|                                            |                                                  |                          |                             |
|                                            |                                                  |                          |                             |
|                                            |                                                  |                          |                             |
|                                            |                                                  |                          |                             |
|                                            |                                                  |                          |                             |
|                                            |                                                  |                          |                             |
|                                            |                                                  |                          |                             |
|                                            |                                                  |                          |                             |

## Lösungsweg 6

| da | offnen Sie per Doppelklick auf die entsprechende Rechnung das Fenster "Rechnungs<br>atum ändern", überprüfen Sie, ob der Haken "Vom Datenaustausch (DTA) ausnehme |  |  |
|----|----------------------------------------------------------------------------------------------------|--|--|
| ge | esetzt wurde, und entfernen Sie diesen gegebenenfalls.                                                                                                    |  |  |
|    |                                                                                                    |  |  |
|    | Auftrag: Beleg-Nr. 60 nach § 36 SGB XI<br>Kostenträger: ADK Pflegekasse                                                                                           |  |  |
|    |                                                                                                    |  |  |
|    | Rechnungsdatum: 16.10.2023 Y 🖸 Vom Datenaustausch (DTA) ausnehmen                                                                                                 |  |  |
|    | Buchungsdatum: 31.12.2023 V                                                                                                    |  |  |
|    | Bankeinzugsdatum: 17.10.2023 🗸                                                                                                    |  |  |
|    | Bemerkung:                                                                                                    |  |  |
|    |                                                                                                    |  |  |
|    |                                                                                                    |  |  |
|    |                                                                                                    |  |  |
|    | Rechnungstext:                                                                                                    |  |  |
|    |                                                                                                    |  |  |
|    |                                                                                                    |  |  |
|    | ×                                                                                                    |  |  |
|    | Finweis:< <uatum>&gt; als Platzhalter für das automatische lext auswahlen<br/>Einsetzen des Zahlungsziels verwenden.</uatum>                                      |  |  |
|    | Enfocación des zontongszeles vermenden.                                                                                                    |  |  |